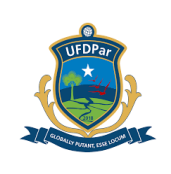

# **PROCEDIMENTO OPERACIONAL PADRÃO (POP)**

TÍTULO: APROPRIAÇÃO/LIQUIDAÇÃO DE DESPESA DE PRESTAÇÃO DE SERVIÇOS

| POP №                                      | VERSÃO     | SUBSTITUI<br>POP №  | UNIDADE       | SUBUNIDADE                           | PÁGINA   |
|--------------------------------------------|------------|---------------------|---------------|--------------------------------------|----------|
| PRAD 08.008                                | Α          | Não Aplicável (N.A) | PRAD          | Divisão de<br>Execução<br>Financeira | 1 de 14  |
| ELABORADO POR: Ana Tereza dos Santos Silva |            |                     | APROVADO      | POR: José Jon                        | as Alves |
| Data: 16/09/2024                           |            | Correia             |               |                                      |          |
|                                            |            |                     | Data: 18/09/2 | 2024                                 |          |
| TREINAMENTO:                               |            | VIGENTE A PARTIR    | DE:           | VALIDADE:                            |          |
|                                            | 28/02/2025 |                     | 13/02/2025    |                                      | 02/2026  |

## A – <u>OBJETIVO</u>

Estabelecer diretrizes para apropriação de serviço com retenção de imposto da Universidade Federal do Delta do Parnaíba (UFDPar).

## B – <u>ALCANCE</u>

Este procedimento aplica-se aos seguintes setores da UFDPar: Reitoria; Vice-Reitoria; Gabinete da Reitoria (GR); Pró-Reitoria de Administração (PRAD); Pró-Reitoria de Assuntos Estudantis (PRAE); Pró-Reitoria de Ensino de Graduação (PREG); Pró-Reitoria de Extensão (PREX); Prefeitura Universitária (PREUNI); Pró-Reitoria de Gestão de Pessoas (PROGEP); Pró-Reitoria de Planejamento (PROPLAN); Pró-Reitoria de Pós-Graduação, Pesquisa e Inovação (PROPOPI); Pró-Reitoria de Tecnologia da Informação e Comunicação (PROTIC); Ouvidoria (OUV); Biblioteca Central Professor Cândido Athayde (BCPCA); Secretaria dos Conselhos Superiores; Coordenações de Curso (Administração, Biologia, Biomedicina, Ciências Contábeis, Ciências Econômicas; Engenharia de Pesca; Fisioterapia, Matemática, Medicina, Pedagogia, Psicologia e Turismo); Laboratório-Escola de Biomedicina (LEB); Serviço Escola de Fisioterapia (SEF); Serviço Escola de Psicologia (SEP); Estação de Aquicultura (ESTAQ); Herbário do Delta do Parnaíba (HDELTA); Coleção Zoológica do Delta do Parnaíba (CZDP); Escola de Aplicação Ministro Reis Velloso (EAMRV); Museu da Vila (MV); Unidade Setorial de Correição (USC) e Restaurante Universitário (RU).

## C – <u>RESPONSABILIDADES</u>

#### C.1. Setor Demandante

a) Solicitar o pagamento por meio de abertura de processo quando houver prestação de serviço.

## C.2. Divisão de Execução Financeira

PROCEDIMENTO OPERACIONAL PADRÃO (POP) UFDPar

Pág.: 2 de 14

TÍTULO: APROPRIAÇÃO/LIQUIDAÇÃO DE DESPESA DE №: PRAD 08.008/A PRESTAÇÃO DE SERVIÇOS

a) Analisar o processo de pagamento e proceder com o registro das informações no Sistema Integrado de Administração Financeira (SIAFI) Web e posteriormente enviar à Conformidade de Gestão.

## D – DEFINIÇÕES E SIGLAS

## D.1. DEFINIÇÕES

a) Liquidação: consiste na verificação do direito adquirido pelo credor tendo por base os títulos e documentos comprobatórios do respectivo crédito (Lei 4.320/64).

## D.2. SIGLAS

a) BCPCA: Biblioteca Central Professor Cândido Athayde;

- b) CNPJ: Cadastro Nacional da Pessoa Jurídica;
- c) CZDP: Coordenação Zoológica do Delta do Parnaíba;
- d) DARF: Documento de Arrecadação de Receitas Federais;
- e) DEFIN: Divisão de Execução Financeira;
- f) EAMRV: Escola de Aplicação Ministro Reis Velloso;

g) EFD- REINF: Escrituração Digital das Retenções e Outras Informações da Contribuição Previdenciária Substituídas;

- h) ESTAQ: Estação de Aquicultura;
- i) GR: Gabinete da Reitoria;
- j) HDELTA: Herbário do Delta do Parnaíba;
- k) ISS: Imposto Sobre Serviços;
- I) LEB: Laboratório Escola de Biomedicina;
- m) MV: Museu da Vila;
- n) NP: Nota de Pagamento;
- o) OUV: Ouvidoria;
- p) POP: Procedimento Operacional Padrão;
- q) PRAD: Pró-Reitoria de Administração;
- r) PRAE: Pró-Reitoria de Assuntos Estudantis;
- s) PREG: Pró-Reitoria de Ensino de Graduação;
- t) PREUNI: Prefeitura Universitária;
- u) PREX: Pró-Reitoria de Extensão;
- v) PROGEP: Pró-Reitoria de Gestão de Pessoas;
- w) PROPLAN: Pró-Reitoria de Planejamento;
- x) PROPOPI: Pró-Reitoria de Pós-Graduação, Pesquisa e Inovação;
- y) PROTIC: Pró-Reitoria de Tecnologia da Informação e Comunicação;

## PROCEDIMENTO OPERACIONAL PADRÃO (POP) UFDPar

Pág.: 3 de 14

TÍTULO: APROPRIAÇÃO/LIQUIDAÇÃO DE DESPESA DE №: PRAD 08.008/A PRESTAÇÃO DE SERVIÇOS

- z) RU: Restaurante Universitário;
- aa) SEF: Serviço Escola de Fisioterapia;
- ab) SEP: Serviço Escola de Psicologia;
- ac) SIAFI: Sistema Integrado de Administração Financeira;
- ad) UFDPar: Universidade Federal do Delta do Parnaíba;
- ae) USC: Unidade Setorial de Correição.

## E – MATERIAIS E EQUIPAMENTOS

## E.1. MATERIAIS

a) Não Aplicável (N.A).

## E.2. EQUIPAMENTOS

a) Microcomputador

## F - PROCEDIMENTOS

## 1. Procedimentos iniciais

1.1. Para iniciar a liquidação o usuário deve entrar no SIAFI. Em seguida escolher a opção "Entrar com gov.br".

## Figura 1 – Tela de login do Siafi Web

|                                                                        |                                                                                           | *                                                                                                    |
|------------------------------------------------------------------------|-------------------------------------------------------------------------------------------|----------------------------------------------------------------------------------------------------|
| Sistema Integrado de<br>Administração Financeira<br>do Governo Federal | CPF:<br>Senha:<br>Acessar<br>Caso necessite trocar a senha, clique<br>no cadeado ao lado. | O gov.br é um serviço online de identificação e<br>autentificação digital do cidadão em um único meio,<br>para acesso aos diversos serviços públicos digitais.<br>Em caso de dúvida de como criar ou habilitar sua conta<br>Gov.br, cig le agui.<br>Entrar com gov.br |

Fonte: https://siafi.tesouro.gov.br/senha/public/pages/security/login.jsf.

1.2. Em seguida deve se clicar em concordar para seguir com a operação.

|                                                                    | Pag.: 4 de 14    |
|--------------------------------------------------------------------|------------------|
| TÍTULO: APROPRIAÇÃO/LIQUIDAÇÃO DE DESPESA DE PRESTAÇÃO DE SERVIÇOS | №: PRAD 08.008/A |

#### Figura 2 – Tela inicial do Siafi Web

| Usuário<br>0650339393 - ANA TEREZA<br>Plataforma<br>SiafiWeb ♥<br>Sistema<br>SIAFI2024 ♥ | As informações contidas nos sistemas da Administração Pública são protegidas por sigilo. As<br>seguintes condutas constituem infrações ou ilícitos que sujeitam o usuário deste sistema à<br>responsabilização administrativa, penal e civel:<br>a) O acesso não autorizado:<br>D acesso não autorizada de<br>e admações contidas no sistema:<br>c) A disponibilização não autorizada de informações contidas no sistema:<br>e) A disponibilização não autorizada de informações contidas no sistema:<br>e) A quebra do sigilo relativo a informações contidas no sistema.<br>Todo e qualquer acesso é monitorado e controlado. Proteja sempre a sua senha. Quando<br>encerar as operações, tenha o cuidado de desconectar sua estação de trabalho do sistema. Ao<br>clicar na opção CONCORDAR, abaixo, o usuário declara-se ciente das responsabilidades acima<br>referidas.<br>Fundamento Legal: Constituição Federal, Código Penal, Código Tributário Nacional, Portaria SRF<br>No. 450/2004 e Portaria SRF/Cotec No. 45/2004. |
|------------------------------------------------------------------------------------------|----------------------------------------------------------------------------------------------------|
| onte: https://siafi.tesouro.gov.br/                                                      | senha/public/pages/security/login isf                                                                                                    |

1.3. Nessa página inicial deve se digitar "INCDH" (Inclusão de Documento Hábil) na caixa de pesquisa no canto direito da tela.

Figura 3 – Tela do painel de usuário do Siafi Web

| <b>SIAFI</b>                                                                         | Sintema: SIAF2024 Exercisio: 2024   Versão 2024 01.004.521501 | 0 Sair 😣<br>URONACIONAL<br>872024 as 05: 3 |
|--------------------------------------------------------------------------------------|---------------------------------------------------------------|--------------------------------------------|
| Comunica Painel do Usuário Configurar Acesso 👷 Adicionar Favoritos Siafi Operacional |                                                               |                                            |
| Consultar Mensagem - CONMSG                                                          | 0                                                             | Ajuda                                      |
| E Filtros                                                                            | * Campo de Preenohimento Otorga                               | tório                                      |
|                                                                                      | Pesquisar Limpar 🗌 Visualizar exercíció                       | o 2023                                     |

Fonte: https://siafi.tesouro.gov.br/siafi2024/cpr-dochabil/transacoes/painel.jsf.

1.4. No Tipo de Documento deve ser digitado o código "NP" (Nota de Pagamento) em seguida confirme.

Figura 4 – Tela para inclusão de documento hábil no Siafi Web. Incluir Documento Hábil - INCDH

| Código da UG Emitente: Nome da UG Emitente:     IS6680 | Moeda:<br>ARNAÍBA REAL (R\$)                         |
|--------------------------------------------------------|------------------------------------------------------|
| Ano: Tipo de Documento: Título: Número 2024            | Confirmar                                            |
|                                                        | tascunhos Venilicar Consistência Registrar Copiar de |

Fonte: https://siafi.tesouro.gov.br/siafi2024/cpr-dochabil/transacoes/painel.jsf.

| PROCEDIMENTO OPERACIONAL PADRÃO                         | 0 (PO | P) UFDF | Par | Pág.: 5 de 14    |
|---------------------------------------------------------|-------|---------|-----|------------------|
| TÍTULO: APROPRIAÇÃO/LIQUIDAÇÃO<br>PRESTAÇÃO DE SERVIÇOS | DE    | DESPESA | DE  | №: PRAD 08.008/A |

#### 2. Dados básicos

2.1. Para preencher corretamente a seção de dados básicos, devem ser seguidas as instruções adiante expostas:

2.2. Data de Emissão Contábil: Registrar a data em que está realizando o lançamento contábil.

2.3. Data de Vencimento: Determinar o último dia do mês seguinte ao da emissão da nota fiscal.

2.4. Ateste: Localizar e registrar o ateste que estará disponível no processo relacionado.

2.5. Código do Credor: Preencher o campo com o CNPJ da empresa que forneceu o serviço.

2.6. Data de Emissão: Registrar a data que consta na nota fiscal emitida pela empresa.

2.7. Número Doc. Origem: Preencher com o número da nota fiscal.

2.8. Valor: Inserir o valor bruto que consta na nota fiscal, sem deduzir impostos ou outros valores.

2.9. Observação: Incluir o texto: "APROPRIAÇÃO DE NOTA FISCAL Nº [xxxx] REFERENTE A PRESTAÇÃO DO SERVIÇO [XXX], CONTRATO Nº [xxx], PROCESSO Nº[xxx] E DEMAIS DADOS QUE SEJAM CONSIDERADOS IMPORTANTES."

#### Figura 5 – Aba de inclusão dos dados básicos no Siafi Web.

| "Código da UG Emitente:         Nome da UG Emitente:         Moreda:           156560         UNIVERSIDADE FEDERAL DO DELTA DO PARINAÍBA         REAL (RS)           2001         Tútorio         Número DELTA DO PARINAÍBA                                                                                                    |
|----------------------------------------------------------------------------------------------------|
| 2024 NP NOTA DE PAGAMENTO -                                                                                                    |
| 🖉 Preenchimento Obrigatório 📑 Registrada 🗮 Pendente de Registro                                                                                                    |
| Casos Básicos Principal Com Orgamento Principal Sem Orgamento. Dedução Encargo: Ordeito Despesa a Anulari Outros Lançamentos Compensação Dados de Pagamento I Cantro de Custo Resumo                                                                                                    |
| *Código da UG Pagadora:     Nome da UG Pagadora:     Sistema de Orgem       156680 G     UNIVERSIDADE FEDERAL DO DELTA DO PARNAÍBA     CPR-STN                                                                                                    |
| -Table de Zeneticia Contribit     Pate de Câmbio:     Processo     -Visor do Documento:       B2:06/2024     0,0000     0,0000     0,000       -Odaguado destr     Nime do Credor:     0,0000     0,000                                                                                                    |
| * Dados de Documentos de Origem                                                                                                    |
| Ext de Enissio     Viewender Configuration       Image: Configuration of the Configuration of the Configurat |
| Documentos Hábeis Relacionados                                                                                                    |
| UG Número Doc Hibi Ratacionado                                                                                                    |
| Incluir Alterar Selecionados Copiar Selecionados Excluir Selecionados                                                                                                    |
| 10bsenação                                                                                                    |
|                                                                                                    |
| informações Adicionais                                                                                                    |

Fonte: https://siafi.tesouro.gov.br/siafi2024/cpr-dochabil/transacoes/painel.jsf.

#### 3. Principal com orçamento

3.1. Para preencher a aba do principal com orçamento, devem ser obedecidas as instruções a seguir:

3.2 Situação: preencher com o código e descrição fornecidos: DSP001 AQUISIÇÃO DE SERVIÇOS – PESSOAS JURÍDICAS. E em seguida CONFIRMAR.

| PROCEDIMENTO OPERACIONAL PADRÃO                         | D (POI | P) UFDF | Par | Pág.: 6 de 14     |
|---------------------------------------------------------|--------|---------|-----|-------------------|
| TÍTULO: APROPRIAÇÃO/LIQUIDAÇÃO<br>PRESTAÇÃO DE SERVIÇOS | DE     | DESPESA | DE  | Nº: PRAD 08.008/A |

Figura 6 – Aba para colocar a situação do Principal com Orçamento

| uir Documento Hábil - INCDH                                                                                                    | <ul> <li>Ajuda</li> </ul>         |
|----------------------------------------------------------------------------------------------------|-----------------------------------|
|                                                                                                    | * Campo de preenchimento obrigató |
| "Código da UG Emitente: More da UG Emitente: Moreda:<br>156680 UNIVERSIDADE FEDERAL DO DELTA DO PARNAÍBA REAL (RS)                                                                                |                                   |
| Ano: "Tipo de Documento: Titulo: Número DH:<br>2024 NP NOTA DE PAGAMENTO -                                                                                                    |                                   |
| 🖡 Preenchimento Obrigatório 🧮 Registrada 🔲 Pendente de Registro                                                                                                    |                                   |
| jados basicos   Principal Com Urgamento   Principal Sem Urgamento   Decugo   Encargo   Creato   Despesa a Anuar   Ouros Langamentos   Compensagao   Dados de Pagamento   Centro de Custo   Hesuno |                                   |
| Situações Principal Com Orçamento                                                                                                    | Total da Aba 0,00                 |
| *Srtuação:<br>Confirmar                                                                                                    |                                   |
| Salvar Rascunho Verificar Consistência                                                                                                    |                                   |

Fonte: https://siafi.tesouro.gov.br/siafi2024/cpr-dochabil/transacoes/painel.jsf.

3.3. Tem Contrato: Verificar se há um contrato relacionado ao processo e selecione "sim" ou "não" de acordo com a situação.

3.4. Favorecido do Contrato: Inserir o CNPJ da empresa que está sendo favorecida pelo contrato.

3.5. Conta de Contrato: Utilizar a conta "8.1.2.3.1.02.01 CONTRATOS DE SERVIÇOS EM EXECUÇÃO" para classificar a despesa associada ao contrato.

3.6. Nº do Empenho: Inserir o número do empenho relacionado ao contrato.

3.7. Subelemento: Identificar e inserir o subelemento correspondente à despesa.

3.8. Conta Variação Patrimonial Diminutiva: Procurar uma variação patrimonial que corresponda ao objeto que está sendo apropriado.

3.9. Contas a Pagar: Utilizar a conta "2.1.3.1.1.04.00 CONTAS A PAGAR CREDORES NACIONAIS" para classificar a obrigação a ser paga.

Ajuda

3.10. Valor: Inserir o valor bruto referente a nota fiscal.

**Figura 7** – Aba do principal com orçamento no Siafi Web.

|                                                                                                    | * Campo de preenchimento obrigatório |
|----------------------------------------------------------------------------------------------------|--------------------------------------|
| *Códgo da UG Emitente: Nome da UG Emitente: Moeda:<br>156680 UNIVERSIDADE FEDERAL DO DELTA DO PARNÁIBA REAL (RS)                                                                                                    |                                      |
| Anc: "Tipo de Documento: Título: Número DH:<br>2024 NP NOTA DE PAGAMENTO -                                                                                                    |                                      |
| 📕 Preanchimento Obrigatório 👘 Registrada 👘 Pendente de Registro                                                                                                    |                                      |
| Dados Básicos   Principal Com Orgamento   Principal Sem Orgamento   Dedução   Encargo   Crédito   Despesa a Anular   Outros Langamentos   Compensação   Dados de Pagamento   Centro de Custo   Resumo                  |                                      |
| Situações Principal Com Orçamento                                                                                                    | 🗄 Total da Aba 0,00                  |
| DSP001                                                                                                    |                                      |
| "Situação: "Nome da Situação:<br>                                                                                                    | 🗃 Total da Situação 0,00             |
| Tem Contrato? (VÁCV) & Despesa Antecipada? (VÁCV)                                                                                                    |                                      |
| "UG do Empenh SM         Nome da UG do Empenho:           156660         UNIVERSIDADE FEDERAL DO DELTA DO PARNAÍBA                                                                                                    |                                      |
| Term Registrado                                                                                                    |                                      |
| "Nº do Empenho         "Subelemento         "Liquidado?         * Conta Variação Patrimonial Diminutiva         * Contas a Pagar           Q         Q         V         5.3.2.300         Q         2.1.300         Q | *Valor0, 00]                         |
| Confirmar Descartar                                                                                                    |                                      |

Fonte: https://siafi.tesouro.gov.br/siafi2024/cpr-dochabil/transacoes/painel.jsf.

| PROCEDIMENTO OPERACIONAL PADRÃO                         | 0 (PO | P) UFDF | Par | Pág.: 7 de 14     |
|---------------------------------------------------------|-------|---------|-----|-------------------|
| TÍTULO: APROPRIAÇÃO/LIQUIDAÇÃO<br>PRESTAÇÃO DE SERVIÇOS | DE    | DESPESA | DE  | Nº: PRAD 08.008/A |

#### Dedução

4.1. Situação: Retenção de Impostos Federais: DDF025 - RETENÇÃO IMPOSTOS E CONTRIBUIÇÕES - IN RFB 1234-2012 - EFD- REINF R-4020.

Figura 8 – Aba para colocar a situação da Dedução

| uir Documento Hábil - INCDH                                                                                                    | <ul> <li>Ajuda</li> </ul>           |
|----------------------------------------------------------------------------------------------------|-------------------------------------|
|                                                                                                    | * Campo de preenchimento obrigatóri |
| "Código da UG Emitente: Nome da UG Emitente: Moeda:<br>156880 UNIVERSIDADE FEDERAL DO DELTA DO PARINÁIBA REAL (RS)                                                              |                                     |
| Ano: "Tipo de Documento: Título: Númeno DH:<br>2024 NP NOTA DE PAGAMENTO -                                                                                                    |                                     |
| 📕 Preenchimento Obrigatório 📑 Registrada 📑 Pendente de Registro                                                                                                    |                                     |
| zados Básicos Principal Com Orgamento Principal Sem Orgamento Dedução Encargo Crédito Despesa a Anular Outros Langamentos Compensação Dados de Pagamento Centro de Custo Resumo |                                     |
| "Situação:                                                                                                    | E Total da Aba 0,00                 |
| Phenoperate Verifier-Deviation Devices                                                                                                    |                                     |

Fonte: https://siafi.tesouro.gov.br/siafi2024/cpr-dochabil/transacoes/painel.jsf.

4.1.1. Data de Vencimento/Pagamento: A data limite para o pagamento é o dia 20 do mês seguinte ao evento gerador, mas caso essa data caia em um final de semana ou feriado, deve ser antecipada para o dia útil anterior

4.1.2. Código de Recolhimento e Natureza de Rendimento: O código de recolhimento (17xxxx) deve ser escolhido de acordo com o tipo de rendimento que está sendo pago. Para encontrar o código correto, consulte o Anexo 1 da Instrução Normativa 1234/2012 da Receita Federal

4.1.3. Recolhedor: Informar o CNPJ da empresa responsável pelo recolhimento do tributo.

4.1.4. Base de Cálculo: Inserir o valor bruto total da Nota Fiscal.

4.1.5. Valor da Receita: Selecionar o símbolo de porcentagem para que o sistema calcule automaticamente o valor da retenção de acordo com o código de recolhimento e a natureza do rendimento. Após isso, confirmar o valor.

| PROCEDIMENTO OPERACIONAL PADRÃO                         | 0 (PO | P) UFDF | Par | Pág.: 8 de 14     |
|---------------------------------------------------------|-------|---------|-----|-------------------|
| TÍTULO: APROPRIAÇÃO/LIQUIDAÇÃO<br>PRESTAÇÃO DE SERVIÇOS | DE    | DESPESA | DE  | Nº: PRAD 08.008/A |

### Figura 9 – Aba da Dedução no Siafi Web

| *Código da UG E<br>156680 | Emitente: Nome da U<br>UNIVERSI       | IG Emitente:<br>DADE FEDERAL DO DELT | A DO PARNAÍBA          | Moeda:<br>REAL (R\$) |                      |                     |                            |              |       |      |                   |
|---------------------------|---------------------------------------|--------------------------------------|------------------------|----------------------|----------------------|---------------------|----------------------------|--------------|-------|------|-------------------|
| Ano: -<br>2024 N          | "Tipo de Documento:<br>NP             | Título:<br>NOTA DE PAGAMENTO         | Número DH:<br>-        |                      |                      |                     |                            |              |       |      |                   |
|                           |                                       |                                      |                        |                      | Preenchimento Obriga | atório 📮 Registradi | Pendente de Registro       |              |       |      |                   |
| Jados Básicos - R         | Principal Com Orçamento               | Principal Sem Orçamento              | Dedução Encargo Crédi  | o Despesa a Anular   | Outros Lançamentos   | Compensação Dade    | s de Pagamento Centro de C | iusto Resumo |       |      |                   |
|                           |                                       |                                      |                        |                      |                      |                     |                            |              |       | Θ    | Total da Aba 0,00 |
|                           |                                       |                                      |                        |                      |                      | Item Registradi     |                            |              |       |      |                   |
| Situação:<br>DDF025       | Nome da Situação:<br>RETENÇÃO IMPOSTO | OS E CONTRIBUIÇÕES - II              | NRFB 1234-2012 - EFD-R | INF R-4020           |                      |                     |                            |              |       |      |                   |
| •UG Pagadora              | a: Data de Vencime                    | nto: Data de Pagamento               | Código de Recolhime    | nto DARF * Nature    | za de Rendimento (1) | XXXX)               |                            |              |       | Va   | 0,00              |
| Acréscim                  | IOS                                   |                                      |                        |                      |                      |                     |                            |              |       |      |                   |
| Possui Acrés              | scimos? NÃO 🗸                         |                                      |                        |                      |                      |                     |                            |              |       |      |                   |
| Lista de R                | Recolhedores                          |                                      |                        |                      |                      |                     |                            |              |       |      |                   |
| Seq                       | 1                                     | Recolhedor                           |                        | Base de Cálculo      |                      | _                   | Valor da Receita           |              | Multa |      | Juros             |
| 1                         |                                       | 9                                    |                        |                      | 0,00                 |                     |                            | 0,00 %       |       | 0,00 | 0,00              |
|                           |                                       |                                      |                        |                      | Valores Totais       |                     |                            | 0.00         |       | 0,00 | 0,00              |
|                           |                                       |                                      |                        |                      |                      | Confirmar Des       | artar                      |              |       |      |                   |
| Relaciona                 | amentos                               |                                      |                        |                      |                      |                     |                            |              |       |      |                   |
|                           |                                       |                                      |                        |                      |                      | Relacionamento M    | inual                      |              |       |      |                   |
|                           |                                       |                                      |                        |                      |                      |                     |                            |              |       |      |                   |

Fonte: <u>https://siafi.tesouro.gov.br/siafi2024/cpr-dochabil/transacoes/painel.jsf</u>.

4.1.6. Para preencher a aba de PRÉ-DOC, devem ser seguidas as instruções abaixo:

4.1.6.1. Recurso: Selecionar 1 - Com Cota do Orçamento do Exercício, pois o empenho é deste ano.

4.1.6.2. Período de Apuração: O período de apuração deve ser definido como o último dia do mês atual, refletindo o mês em que o pagamento ocorreu.

4.1.6.3. Processo: Inserir o número do processo relacionado a retenção.

4.1.6.4. Vinculação: digitar 400

4.1.6.5. Observação: Deve-se preencher com a descrição: RETENÇÃO DE TRIBUTOS FEDERAIS DA NOTA FISCAL Nº [XXX], CONTRATO Nº [XXX], PROCESSO Nº [XXX]. Preencha os campos entre colchetes com as respectivas informações da nota fiscal, do contrato e do processo correspondente. Após isso confirmar.

| PROCEDIMENTO OPERACIONAL PADRÃ                          | 0 (PO | P) UFDI | Par | Pág.: 9 de 14     |
|---------------------------------------------------------|-------|---------|-----|-------------------|
| TÍTULO: APROPRIAÇÃO/LIQUIDAÇÃO<br>PRESTAÇÃO DE SERVIÇOS | DE    | DESPESA | DE  | Nº: PRAD 08.008/A |

#### Figura 10 – Aba do Pré Doc da Dedução.

| ção<br>025                      | Data de Vencimento<br>20/09/2024 | Data de Pagamento<br>20/09/2024      | Valor<br>220,37     | Va<br>0,0     | lor Compensado<br>00                               |
|---------------------------------|----------------------------------|--------------------------------------|---------------------|---------------|----------------------------------------------------|
| de DARF<br>F Numerado<br>mposto |                                  |                                      |                     |               |                                                    |
| eita:<br>7<br>pulação:<br>]     | *Recurso:                        | BARF<br>*Periodo                     | de Apuração:        | Processo:     |                                                    |
|                                 |                                  |                                      |                     |               |                                                    |
| Seq Reco                        | lbedor Base de Cá                | alculo Valor da Receita              | Multa               | Juros         | Total Recolhido                                    |
| Seq Reco                        | lhedor Base de Cá                | Iculo Valor da Receita<br>768,94 22  | Multa<br>20,37 0,00 | Juros<br>0,00 | Total Recolhido<br>220,37                          |
| ieg Beco                        | Ibedor Base de Cá                | iloulo Valor da Receita<br>786.94 22 | Muita<br>20,37 0,00 | Juros<br>0,00 | Total Recolhido<br>220,37<br>Total Pré-Doc: 220,33 |

Fonte: https://siafi.tesouro.gov.br/siafi2024/cpr-dochabil/transacoes/painel.jsf.

4.2. SITUAÇÃO - Retenção de Contribuição Previdenciária: DDF021 - RETENÇÃO PREVIDENCIÁRIA RECOLHIDA POR DARF NUMERADO, Conforme a figura 8.

4.2.1. Data de Vencimento/Pagamento: A data limite para o pagamento é o dia 20 do mês seguinte ao evento gerador, mas caso caia em um final de semana ou feriado, deve ser antecipada para o dia útil anterior.

4.2.2. Código de Recolhimento DARF: 1162.

4.2.3. Base de Cálculo: Inserir o valor referente a mão de obra na Nota Fiscal.

4.2.4. Valor da Receita: Selecionar o símbolo de porcentagem e insira o valor de 11% para que o sistema calcule automaticamente o valor da retenção. Após isso, confirmar o valor.

| PROCEDIMENTO OPERACIONAL PADRÃO                         | <b>) (PO</b> | P) UFDF | Par | Pág.: 10 de 14    |
|---------------------------------------------------------|--------------|---------|-----|-------------------|
| TÍTULO: APROPRIAÇÃO/LIQUIDAÇÃO<br>PRESTAÇÃO DE SERVIÇOS | DE           | DESPESA | DE  | Nº: PRAD 08.008/A |

4.2.5. Para preencher o PRÉ-DOC da dedução, devem ser seguidos os passos adiante expostos:

4.2.5.1. Recurso: Selecionar 1 - Com Cota do Orçamento do Exercício, pois o empenho é deste ano.

4.2.5.2. Período de Apuração: escolher o último dia do mês em que a nota fiscal foi gerada.

4.2.5.3. Vinculação: 400

4.2.5.4. Observação: Deve-se preencher com a descrição: RETENÇÃO DE CONTRIBUIÇÃO PREVIDENCIÁRIA DA NOTA FISCAL Nº [XXX], CONTRATO Nº [XXX], PROCESSO Nº [XXX]. Preencha os campos entre colchetes com as respectivas informações da nota fiscal, do contrato e do processo correspondente. Após isso confirmar.

#### Figura 11 – Aba do Pré Doc da Dedução.

| ção<br>D25                      | Data de \<br>20/09/20 | Vencimento<br>24            | Data de Pagamento<br>20/09/2024 | Valor<br>220,37 | Va<br>0,0     | llor Compensado<br>00                              |
|---------------------------------|-----------------------|-----------------------------|---------------------------------|-----------------|---------------|----------------------------------------------------|
| de DARF<br>F Numerado<br>mposto |                       |                             |                                 |                 |               |                                                    |
| eita:<br>7<br>Iculação:         | i                     | *Recurso:                   | DARF<br>"Período de Ar          | puração:        | Processo:     |                                                    |
| ]                               |                       |                             |                                 |                 |               |                                                    |
| ieq R                           | lecolhedor            | Base de Cálculo             | Valor da Receita                | Multa           | Juros         | Total Recolhido                                    |
| Seq R<br>13245525000            | lecolhedor<br>139     | Base de Cálculo<br>3.766.94 | Valor da Receita<br>220,37      | Multa<br>0.00   | Juros<br>0,00 | Total Recolhido<br>220.37                          |
| ieq R<br>13245525000<br>rvação  | lecolhedor<br>139     | Base de Câlculo<br>3.766,94 | Valor da Receita<br>220,37      | Multa<br>0,00   | Juros<br>0.00 | Total Recolhido<br>220.37<br>Total Pré-Doc: 220,37 |

Fonte: https://siafi.tesouro.gov.br/siafi2024/cpr-dochabil/transacoes/painel.jsf.

4.3. SITUAÇÃO 3 - Retenção de ISS: DDR001 - RETENÇÕES DE IMPOSTOS RECOLHIDOS POR DAR.

4.3.1. Data de Vencimento: Definir a data de vencimento para o último dia do mês seguinte.

4.3.2. Data de Pagamento: Definir a data de pagamento para o último dia do mês seguinte.

4.3.3. Código do Município: Informar o código do município onde o serviço foi prestado com<br/>base no Código dos Municípios no SIAFI

| PROCEDIMENTO OPERACIONAL PADRÃO                         | 0 (PO | P) UFDF | Par | Pág.: 11 de 14    |
|---------------------------------------------------------|-------|---------|-----|-------------------|
| TÍTULO: APROPRIAÇÃO/LIQUIDAÇÃO<br>PRESTAÇÃO DE SERVIÇOS | DE    | DESPESA | DE  | Nº: PRAD 08.008/A |

(<u>https://cnm.org.br/cms/images/stories/Links/16062014\_Codigo\_SIAFI\_municipio.pdf</u>). No caso de Parnaíba, utilize o código 1153.

4.3.4. Código de Receita: Utilizar o código 3148.

4.3.5. Valor Principal: Inserir o valor que consta na Nota Fiscal referente ao ISS (Imposto Sobre Serviços).

Figura 12 - Aba da dedução do ISS

| Situação: Nome da Situação:<br>DDR001 RETENÇÕES DE IMPOSTOS RECOLHÍVEIS POR DAR |                       |       |            |
|---------------------------------------------------------------------------------|-----------------------|-------|------------|
| *UG Pagadora: Data de Vencimento: Data de Pagamento: Código do Município        | * Código de Receita   |       | Valor 0,00 |
| Acréscimos                                                                      |                       |       |            |
| Possui Acréscimos? NÃO 🗸                                                        |                       |       |            |
| Lista de Recolhedores                                                           |                       |       |            |
| Seq     Recolledor                                                              | Valor Principal       | Multa | Juros      |
| 1                                                                               | 0,00                  | 0,00  | 0,00       |
| Valores Totais                                                                  | 0,00                  | 0.00  | 0.00       |
|                                                                                 | Confirmar Descartar   |       |            |
| Relacionamentos                                                                 |                       |       |            |
|                                                                                 | Relacionamento Manual |       |            |
|                                                                                 | Confirmar Descartar   |       |            |

Fonte: https://siafi.tesouro.gov.br/siafi2024/cpr-dochabil/transacoes/painel.jsf.

4.3.6. Para preencher a aba de PRÉ-DOC da dedução, devem ser seguidos os passos abaixo:

4.3.6.1. UG Tomadora do Serviço: Preencher com o código 156680.

4.3.6.2. Recurso: Selecionar 1 - Com Cota do Orçamento do Exercício, pois o empenho é deste ano.

4.3.6.3. Referência:

4.3.6.3.1. Mês: Informar o mês em que a nota fiscal foi emitida.

4.3.6.3.2. Ano: Informar o ano em que a nota fiscal foi emitida.

4.3.6.4. Número da NF/Recibo: Registrar o número que consta na nota fiscal.

4.3.6.5. Data da Emissão da NF: Incluir a data de emissão que consta na nota fiscal

4.3.6.6. Município da NF: Informar o código do município onde a nota fiscal foi emitida com base no Código dos Municípios no SIAFI

4.3.6.7. Alíquota da NF: Inserir a alíquota que consta na nota fiscal.

4.3.6.8. Valor da NF: Inserir o valor bruto total da nota fiscal.

4.3.6.9. Observação: Preencher com a descrição: RETENÇÃO DE ISS DA NOTA FISCAL nº [XXX], CONTRATO [XXX], PROCESSO [XXX].

| PROCEDIMENTO OPERACIONAL PADRÃ                          | 0 (PO | P) UFDF | Par | Pág.: 12 de 14   |
|---------------------------------------------------------|-------|---------|-----|------------------|
| TÍTULO: APROPRIAÇÃO/LIQUIDAÇÃO<br>PRESTAÇÃO DE SERVIÇOS | DE    | DESPESA | DE  | №: PRAD 08.008/A |

### Figura 13 – Aba do Pré Doc. da Dedução.

| edução<br>DR001                                                                                                    | Data de Vencimento<br>30/09/2024 | Data de Pag<br>30/09/2024 | amento                                                                       | Valor<br>0,10               | Valor Compensado<br>0,00 |
|----------------------------------------------------------------------------------------------------|----------------------------------|---------------------------|------------------------------------------------------------------------------|-----------------------------|--------------------------|
| DAR<br>Município Favoreoido:<br>1153                                                                                   | Receita:<br>3148                 | 'Resurso:                 |                                                                              | *Raferência:<br>Mês: Anc: V |                          |
| Informações do Recolhim<br>JO Tomadora do Serviço:<br>Serviço da NF/Recibo:<br>Série da NF:<br>Jiquota da NF:<br>0,000 | iento                            |                           | Município da NF:<br>Data de Emissão da NI<br>Subsérie da NF:<br>Valor da NF: | F :                         |                          |
| Seg R.                                                                                                    | ecolhedor                        | Valor Principal           | Multa                                                                        | Juros                       | Total Recolhido          |
|                                                                                                    |                                  | 0.40                      | 0.00                                                                         | 0.00                        | 0,10                     |
| 1                                                                                                    |                                  | 0,10                      | 0.00                                                                         |                             |                          |
| 1<br>Sservação                                                                                                    |                                  | 0.10                      | 0,00                                                                         |                             | Total Pré-Doc: 0,10      |
| 1<br>servação                                                                                                    |                                  | 0,10                      |                                                                              |                             | Total Pré-Doc: 0,10      |
| 1<br>Iservação                                                                                                    |                                  | 0,10                      |                                                                              |                             | Totel Pré-Doc: 0.10      |

0

Fonte: https://siafi.tesouro.gov.br/siafi2024/cpr-dochabil/transacoes/painel.jsf.

#### 5. Dados do pagamento

- 5.1. Favorecido: Informar o CNPJ da empresa.
- 5.2. Valor: Colocar o valor líquido.
- 5.3. Após isso, clicar em confirmar.

#### Figura 14 - Aba dos Dados de Pagamento

| cluir Document                  | o Hábil - INC             | DH                                   |                 |                                       |                                 |                           |                                                              |          | <li>Aju</li>                     |
|---------------------------------|---------------------------|--------------------------------------|-----------------|---------------------------------------|---------------------------------|---------------------------|--------------------------------------------------------------|----------|----------------------------------|
|                                 |                           |                                      |                 |                                       |                                 |                           |                                                              |          | * Campo de preenchimento obrigat |
| *Código da UG Emite<br>156680   | nte: Nome da U<br>UNIVERS | UG Emitente:<br>IDADE FEDERAL DO DEL | TA DO PARNAÍBA  | Moeda:<br>REAL (RS)                   |                                 |                           |                                                              |          |                                  |
| Ano: *Tipo<br>2024 NP           | de Documento:             | Título:<br>NOTA DE PAGAMENTO         | Número DH:<br>- |                                       |                                 |                           |                                                              |          |                                  |
|                                 |                           |                                      |                 |                                       | Preenchimento Obrigatório       | Registrada Pendi          | ente de Registro                                             |          |                                  |
| Dados Básicos Princi            | pal Com Orçamento         | Principal Sem Orçamento              | Dedução Encargo | Crédito Despesa a Anular              | Outros Lançamentos Comper       | nsação Dados de Pagamento | Centro de Custo Resumo                                       |          |                                  |
| Grupo Principa                  |                           |                                      |                 |                                       |                                 |                           |                                                              |          |                                  |
| Código da UG Paga<br>156680     | adora                     |                                      |                 | Nome da UG Pagado<br>UNIVERSIDADE FEE | ra<br>JERAL DO DELTA DO PARNAÍI | ВА                        | Valor Líquido de Pagamento:<br>Valor Total de Dados de Ragan | 3.004,45 |                                  |
| Data de Venciment<br>30/09/2024 | 0                         |                                      |                 | Data de Pagamento     30/09/2024      |                                 |                           |                                                              |          |                                  |
| Lista de Favore                 | cidos                     |                                      |                 |                                       |                                 |                           |                                                              |          |                                  |
|                                 |                           | Favorecido                           |                 |                                       | Valor                           |                           | Valor Realizad                                               | 0        | Pré-Doc                          |
|                                 |                           | ٩                                    |                 |                                       |                                 | 0,00                      |                                                              | 0,00     | Pré-Doc                          |
|                                 |                           |                                      |                 |                                       | Con                             | ifirmar Descartar         |                                                              |          |                                  |
|                                 |                           |                                      |                 |                                       |                                 |                           |                                                              |          |                                  |
|                                 |                           |                                      |                 |                                       | Salvar Rascunho Verific         | car Consistência Registra | Copiar de                                                    |          |                                  |

Fonte: https://siafi.tesouro.gov.br/siafi2024/cpr-dochabil/transacoes/painel.jsf.

5.4. Para preencher a aba de PRÉ DOC do pagamento, é preciso obedecer aos passos abaixo:

- 5.4.1. Tipo de OB: Selecionar OB Crédito.
- 5.4.2. Processo: Completar com o número do processo relacionado.

| PROCEDIMENTO OPERACIONAL PADRÃO                         | ) (POI | P) UFDF | Par | Pág.: 13 de 14   |
|---------------------------------------------------------|--------|---------|-----|------------------|
| TÍTULO: APROPRIAÇÃO/LIQUIDAÇÃO<br>PRESTAÇÃO DE SERVIÇOS | DE     | DESPESA | DE  | №: PRAD 08.008/A |

5.4.3. Banco, Agência e Conta: Clicar na lupa, buscar os dados bancários já cadastrados e selecionar os que correspondem às informações no processo.

5.4.4. Observação: Preencher com a descrição: PAGAMENTO DE NOTA FISCAL Nº [XXX] REFERENTE A PRESTAÇÃO DE SERVIÇO [XXXX] PROCESSO Nº [XXXX].

5.4.5. Por fim, clicar em confirmar.

| OB Crédito                           |                                  |                                 |                   |                          | 0 |
|--------------------------------------|----------------------------------|---------------------------------|-------------------|--------------------------|---|
| Líquido                              | Data de Vencimento<br>30/09/2024 | Data de Pagamento<br>30/09/2024 | Valor<br>6.716,78 | Valor Compensado<br>0,00 |   |
| Tipo de OB<br>OB Crédito             | Valor Pré-Doc<br>6.716,78        | Valor Realizado<br>0,00         | Doos Gerados      |                          |   |
| ОВ                                   |                                  |                                 |                   |                          |   |
| *Favorecido                          | Nome                             |                                 | Processo          | Taxa de câmbio:          |   |
| Numero da Lista:                     | CITE                             |                                 |                   |                          |   |
| - * Domicílio Bancário do Favorecido |                                  |                                 |                   |                          |   |
| Banco:                               | Agência:                         | Conta:                          |                   |                          |   |
| - * Domicílio Bancário do Pagador    |                                  |                                 |                   |                          |   |
| Banco:                               | Agência:                         | Conta:<br>UNICA Q               |                   |                          |   |
| *Observação                          |                                  |                                 |                   |                          |   |
|                                      |                                  |                                 |                   |                          |   |
|                                      |                                  |                                 |                   |                          |   |
|                                      |                                  |                                 |                   |                          |   |
|                                      |                                  | Confirmar Retornar              |                   |                          |   |

Figura 15 – Aba do Pré Doc. do Pagamento.

Fonte: https://siafi.tesouro.gov.br/siafi2024/cpr-dochabil/transacoes/painel.jsf.

#### 6. Centro de custos

6.1. Para preencher a aba do centro de custos, deve-se seguir as instruções abaixo:

- 6.2. Selecionar todas Situações.
- 6.3. Referência: mês da competência que o serviço foi prestado.
- 6.4. UG Beneficiada: digitar 156680.

6.5. O usuário deve clicar em "Registrar" concluindo o registro, na sequência o sistema gerará o "Número do Documento Hábil Registrado".

| PROCEDIMENTO OPERACIONAL PADRÃO                         | 0 (PO | P) UFDF | Par | Pág.: 14 de 14    |
|---------------------------------------------------------|-------|---------|-----|-------------------|
| TÍTULO: APROPRIAÇÃO/LIQUIDAÇÃO<br>PRESTAÇÃO DE SERVIÇOS | DE    | DESPESA | DE  | Nº: PRAD 08.008/A |

#### Figura 16 – Aba do Centro de Custos

|                                                                                                    |                                                                                                    |                                                                    |                                                | ANA TEREZA                               |                                                                                                    | Sistema: SIAFI2024 Exercício: 2024   Versão 2024.01.085-b2169415                                      |  |
|----------------------------------------------------------------------------------------------------|----------------------------------------------------------------------------------------------------|--------------------------------------------------------------------|------------------------------------------------|------------------------------------------|----------------------------------------------------------------------------------------------------|----------------------------------------------------------------------------------------------------|--|
| SIRFI                                                                                                    |                                                                                                    |                                                                    |                                                | Código da UG:156680                      |                                                                                                    | TESOUT                                                                                                |  |
|                                                                                                    |                                                                                                    |                                                                    |                                                |                                          |                                                                                                    | Última atualização: 06/08/                                                                            |  |
| Painel do Usuário Configurar                                                                                                    | Acesso 🏫 Adicionar Favoritos                                                                        | Siafi Operacional                                                  |                                                |                                          |                                                                                                    |                                                                                                    |  |
| r Documento Hábil - INC                                                                                                    | ОН                                                                                                  |                                                                    |                                                |                                          |                                                                                                    | 0                                                                                                    |  |
|                                                                                                    |                                                                                                    |                                                                    |                                                |                                          |                                                                                                    | * Campo de preenchimento obr                                                                          |  |
| Jigo da UG Emitente: Nome da UG<br>580 UNIVERSID                                                                                   | Emitente:<br>ADE FEDERAL DO DELTA DO PAR                                                            | NAÍBA REAL (R\$)                                                   |                                                |                                          |                                                                                                    |                                                                                                    |  |
| •Tipo de Documento: T                                                                                                    | ítulo: Nú                                                                                           | mero DH:                                                           |                                                |                                          |                                                                                                    |                                                                                                    |  |
| 4 NP N                                                                                                    | IOTA DE PAGAMENTO -                                                                                 |                                                                    |                                                |                                          |                                                                                                    |                                                                                                    |  |
|                                                                                                    |                                                                                                    |                                                                    |                                                |                                          |                                                                                                    |                                                                                                    |  |
|                                                                                                    |                                                                                                    | Preench                                                            | imento Obrigatorio 🧧 Registrada                | Pendente de Registro                     | and the second second se |                                                                                                    |  |
| s Basicos Principal Com Orçamento                                                                                                  | Principal Sem Orçamento Dedução                                                                     | Encargo Crédito Despesa                                            | a Anular   Outros Lançamentos   Compensa       | ção Dados de Pagamento Centro de Custo   | o Resumo                                                                                                    |                                                                                                    |  |
|                                                                                                    |                                                                                                    |                                                                    |                                                |                                          |                                                                                                    | Centro de Custo a Informar 156.150,44                                                                 |  |
|                                                                                                    |                                                                                                    |                                                                    |                                                |                                          |                                                                                                    |                                                                                                    |  |
|                                                                                                    |                                                                                                    |                                                                    |                                                |                                          |                                                                                                    | Centro de Custo Informado 0,00                                                                        |  |
|                                                                                                    |                                                                                                    |                                                                    |                                                |                                          |                                                                                                    | Total apropriado: 156.150,44                                                                          |  |
| ens pendentes de informação d                                                                                                    | le Centro de Custos                                                                                 |                                                                    |                                                |                                          |                                                                                                    | Centro de Custo informado 0,00<br>Total apropriado: 156.150,44                                        |  |
| ens pendentes de informação d                                                                                                    | le Centro de Custos                                                                                 |                                                                    |                                                |                                          |                                                                                                    | Centro de Custo informado 0,00<br>Total apropriado: 156.150,44                                        |  |
| ens pendentes de informação d<br>Situação Efeito                                                                                   | le Centro de Custos<br>№ do Empenho                                                                 | Subelemento                                                        | Natureza de Despesa Detalhada                  | Valor do Item Consolidado                | Valor a Alocar                                                                                                    | Centro de Custo informado 0,00<br>Total apropriado: 156.150,44<br>Valor Custo                         |  |
| ens pendentes de informação d<br>Situação Efeito<br>norpal com Orgamento                                                           | le Centro de Custos<br>№ do Empenho                                                                 | Subelemento.                                                       | Natureza de Despesa Detalhada                  | Valor do Item Consolidado                | Valor a Alocar                                                                                                    | Centro de Custo Informado 0.00<br>Total apropriado: 156.150,44<br>Valor Custo                         |  |
| ens pendentes de informação d<br>situação Efeito<br>neceal com Orçamento<br>DSP001 Soma                                            | le Centro de Custos<br>Nº do Empenho<br>2024NE000065                                                | Subelemento<br>03                                                  | Natureza de Despesa Detalhada<br>3.3.90.37.03  | Valor do Item Consolidado<br>156.150,44  | Valor a Alocar<br>156.150,44                                                                                                    | Centro de Custo Informado 0,00<br>Total apropriado: 156.150,44<br>Valor Custo                         |  |
| tens pendentes de informação d<br>situação Efeito<br>molpal com Orgamento<br>DSP001 Soma                                           | le Centro de Custos<br>Nº do Empenho<br>2024NE000065                                                | Subelemento<br>03                                                  | Natureza de Despesa Detalhada<br>3.3.90.37.03  | Valor do litem Consolidado<br>156.150,44 | Valor a Alocar<br>156.150.44                                                                                                    | Centro de Custo Informado 0,00<br>Total apropriado: 156.150,44<br>Valar Custo                         |  |
| ens pendentes de informação d<br>situação Efeito<br>mopal com Orgamento<br>DSP001 Soma                                             | le Centro de Custos .<br>Nº do Empenho<br>2024NE000065                                              | Subelements<br>03                                                  | Natureza de Despesa Detalhada<br>3.3.90.37.03  | Valor do Item Consolidado<br>150.150,44  | Valor a Alocar<br>156-150,44                                                                                                    | Centro de Custo Informado 0,00<br>Total apropriado: 156,150,44<br>Valor Custo                         |  |
| ens pendentes de informação d<br>situação Ereito<br>morpar com Organetio<br>OSP001 Soma<br>-Centro de Custo: <u>*Mês</u> Referênc  | le Centro de Custos<br>Nº do Empenho<br>2024NE000065<br>aAno Referência -Código S                   | Substemento<br>03<br>IIORG: *UG Benefic <mark>arda:</mark>         | Natureza de Despesa Defalhada<br>3.3.00.37.03  | Valor do Item Consolidado<br>156.150,44  | Vator a Alocar<br>156.150,44                                                                                                    | Centro de Custo Informado 0.00<br>Total apropriado: 156.150.44<br>Vator Custo<br>Total de Custo: 0.00 |  |
| tens pendentes de informação d<br>situação Ereito<br>DSP001 Soma<br>*Centro de Custo:<br>Co-aziezzito:                             | le Centro de Custos.<br>Nº do Empenho<br>2024NE000005<br>a: "Ano Referência (227867)                | Subelemento<br>03<br>IIORG: "UG Benefic IIGA:<br>Q. ISSEED Q. Inc  | Natureza de Cesposa Detathada<br>3.3.90.37.03  | Vator do Item Consolidado<br>150.150,44  | Vator a Alecar<br>156-150,44                                                                                                    | Centro de Custo Informado 0,00<br>Total apropriado: 156.150,44<br>Valor Custo                         |  |
| tens pendentes de informação d<br>situação Ereito<br>POPO 1 Soma<br>- Centro de Custo:<br>- Centro de Custo:<br>- Centro de Custo: | le Centro de Custos.<br>Nº do Empenho<br>2024NE000065<br>ia: "Ano Referência" "Côtigo d<br>[227567] | Subelemento<br>03<br>IIORG: *UO Benefit Tota:<br>236622 (*) Inc    | Natureza de Despesa Detalhada<br>3.3.90.37.03  | Valor do Item Consolidado<br>156.150.44  | Valor a Alosar<br>156.150,44                                                                                                    | Centro de Custo Informado 0.00<br>Total apropriado: 156.150.44<br>Vator Custo<br>Total de Custo: 0,00 |  |
| tens pendentes de informação d<br>situação Eteito<br>orogal con Organerio<br>DSP001 Soma<br>Centro de Custo:<br>CC-GENERICO        | ie Centro de Custos<br>Nº do Empenho<br>2024NE000005<br>ia: *Ano Referência<br>227867               | Subelemento<br>03<br>IORG: "UG Benefic ataa<br>ISS6820 (G Inn      | Natureza de Despesa Detalharla<br>3.3.90.37.03 | Valor do Item Consolidado<br>150.150,44  | Valor a Alecar<br>156.150.44                                                                                                    | Centro de Custo Informado 0,00<br>Total apropriado: 156.150,44<br>Valer Custo<br>Total de Custo 0,00  |  |
| ens pendentes de informação d<br>situação Ereito<br>nogal com Organento<br>DEPO01 Soma<br>Cantro de Custo:<br>                     | le Centro de Custos<br>Nº do Empenho<br>2024NE000065<br>ia: "Ano Poferêncie<br>(227567)             | Subelemento<br>03<br>IIORO: *UO Banetic (2007<br>C. ISEESS) (S. Im | Natureza de Despesa Detalhada<br>3.3.90.37.03  | Vator do Item Consolidado<br>156.150,44  | Valor a Alecar<br>158-150,44                                                                                                    | Centro de Custo Informado 0,00<br>Total apropriado: 156,150,44<br>Vator Custo                         |  |

Fonte: https://siafi.tesouro.gov.br/siafi2024/cpr-dochabil/transacoes/painel.jsf.

### G – <u>REFERÊNCIAS</u>

BRASIL. **Receita Federal do Brasil - Instrução Normativa RFB nº 1234**, de 11 de janeiro de 2012. Dispõe sobre os procedimentos relativos ao Imposto de Renda Retido na Fonte (IRRF). Diário Oficial da União: seção 1, Brasília, DF, 12 jan. 2012. Disponível em: <u>http://normas.receita.fazenda.gov.br/sijut2consulta/link.action?idAto=37200</u>. Acesso em: 28 ago. 2024.

BRASIL. Lei n.º 4.320, de 17 de março de 1964. Estatui Normas Gerais de Direito Financeiro para elaboração e controle dos orçamentos e balanços da União, dos Estados, dos Municípios e do Distrito Federal. Diário Oficial da União: Brasília, DF, 23 mar. 1964. Disponível em: <u>https://www.planalto.gov.br/ccivil\_03/leis/l4320.htm</u>. Acesso em: 2 set. 2024.

#### H - ANEXOS

Não Aplicável (N.A).

#### I – <u>HISTÓRICO</u>

| ІТЕМ                | ALTERAÇÃO           |
|---------------------|---------------------|
| Não Aplicável (N.A) | Não Aplicável (N.A) |